## How To Add Service Hours Online

1

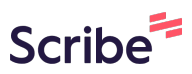

When you're on the Do More home page, go to the left menu and select "My Involvement."

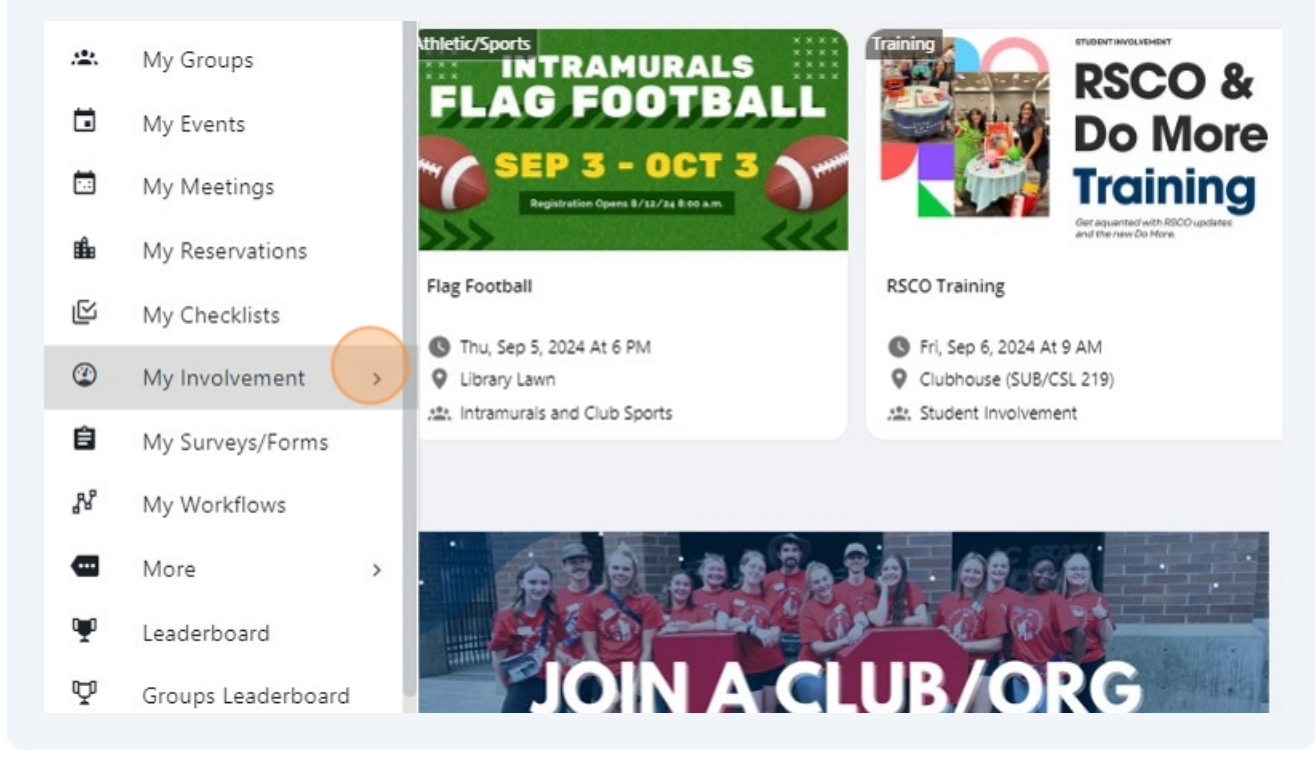

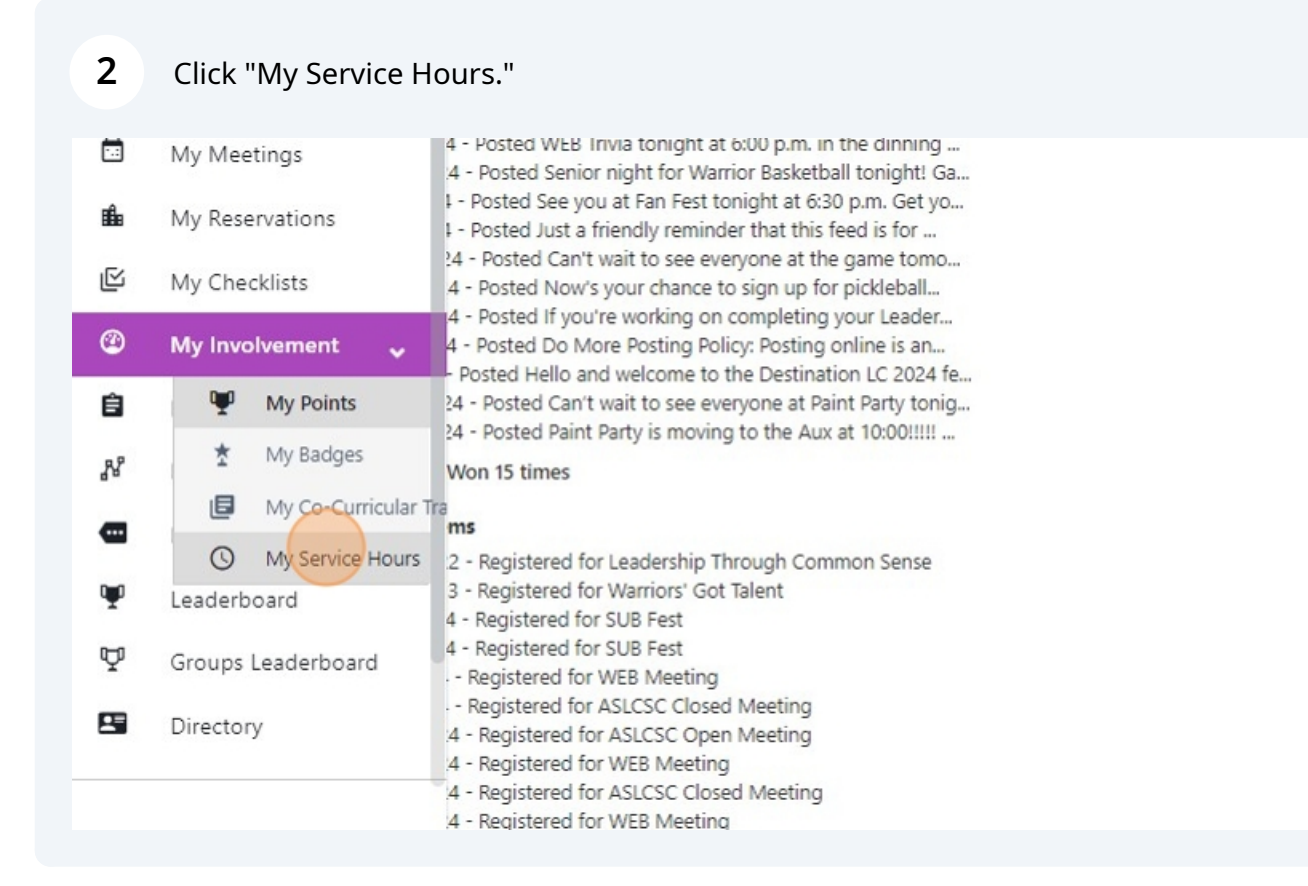

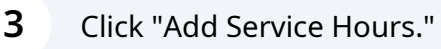

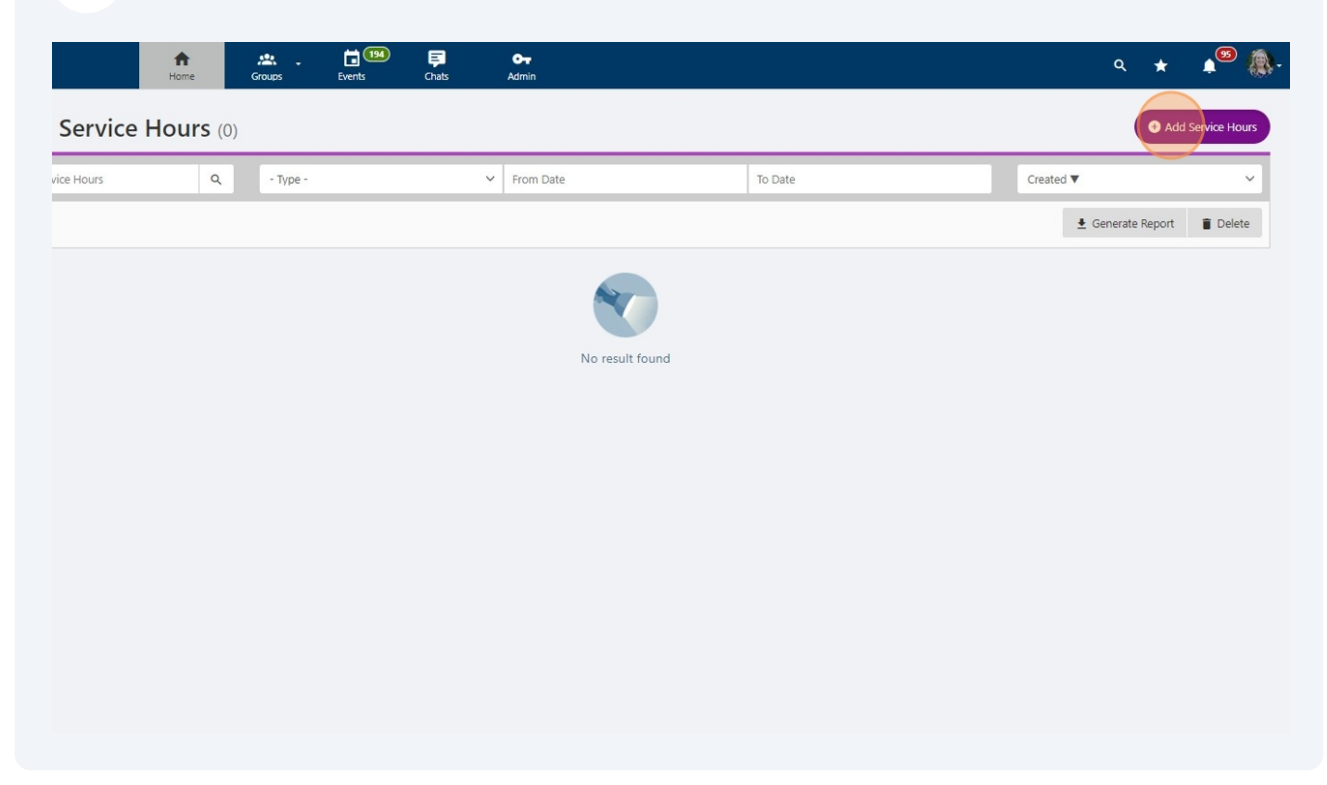

**4** Select what type of experience best fits the service you'll be entering.

| A D            | <u>*</u>                                                       | <b>₽ 0-</b>                   |
|----------------|----------------------------------------------------------------|-------------------------------|
| ome            | Service Hours                                                  |                               |
| <b>urs</b> (0] | What type of service hour?                                     | Experience                    |
| ٩              | SELECT AN ORGANIZATION                                         |                               |
|                | Select one of your groups                                      | - Not a campus organization - |
|                | * OR, enter the name of an<br>organization not listed<br>above | Experience<br>Event           |
|                | TIME COMMITMENT                                                |                               |
|                | * Hours                                                        | Numbers only                  |

5 If your service was with a group you're a part of, you can select the group/club in this dropdown menu.

|              | <u>*</u>                                                       | <u>चि ०-</u>                                                            |
|--------------|----------------------------------------------------------------|-------------------------------------------------------------------------|
|              | Service Hours                                                  |                                                                         |
| <b>S</b> (0) | What type of service hour?                                     | Experience 🗸                                                            |
| ٩            | SELECT AN ORGANIZATION                                         |                                                                         |
|              | Select one of your groups                                      | - Not a campus organization -                                           |
|              | * OR, enter the name of an<br>organization not listed<br>above |                                                                         |
|              | TIME COMMITMENT                                                |                                                                         |
|              |                                                                | - Not a campus organization -                                           |
|              | * Hours                                                        | Associated Students Of Lewis-Clark State College<br>Communication Board |

If your service was done off campus or with an on-campus group that doesn't show up in the dropdown list above select the "OR, enter the name of an organization not listed above" field and enter the name of the group or organization where you did your service.

| <u>* . 13 198</u> pp op                                        | a 🖌 🛕 🥵 🖉                    |
|----------------------------------------------------------------|------------------------------|
| Service Hours ×                                                |                              |
| What type of service hour?                                     | Add Service Hours            |
| SELECT AN ORGANIZATION                                         | Created <b>V</b>             |
| Select one of your groups - Not a campus organization -        | 🛓 Generate Report 🛛 👕 Delete |
| * OR, enter the name of an<br>organization not listed<br>above |                              |
| TIME COMMITMENT                                                |                              |
| * Hours                                                        |                              |
| * Date 05 Sep 24<br>Format: dd MMM yy                          |                              |
| ATTACH FILES                                                   |                              |
| Files (1) Upload                                               |                              |
| REFERENCE                                                      |                              |
|                                                                |                              |

7 Click the "Hours" field and enter the number of hours you volunteered with this group/organization. Leave the "Date" as the current date, there's a place where you'll enter the date(s) you performed the community service on the next page.

| SELECT AN OKGANIZATION                                         | N                               |
|----------------------------------------------------------------|---------------------------------|
| Select one of your groups                                      | - Not a campus organization -   |
| * OR, enter the name of an<br>organization not listed<br>above | Name of Off-Campus Organization |
| TIME COMMITMENT                                                |                                 |
| * Hours                                                        | Numbers only                    |
| * Date                                                         | 05 Sep 24<br>Format: dd MMM yy  |
| ATTACH FILES                                                   |                                 |
| Files                                                          | ± Upload                        |

6

8 If the supervisor of your volunteering was a part of the LC community (LC faculty or staff) you can enter their name and select them in the "Reference user" field.

|      | " Date                | 05 Sep 24                             |
|------|-----------------------|---------------------------------------|
|      |                       | Format: dd MMM yy                     |
|      |                       |                                       |
| ATT  | ACH FILES             |                                       |
|      | Files                 | 1 Upload                              |
| REFE | RENCE                 |                                       |
|      |                       |                                       |
|      | Reference user        | start typing and wait for suggestions |
|      |                       | 9                                     |
|      | * Ext reference name  |                                       |
|      |                       |                                       |
|      | * Ext reference email |                                       |
|      |                       |                                       |
|      |                       |                                       |
|      |                       |                                       |
|      |                       |                                       |
|      |                       |                                       |
|      |                       |                                       |

9 If they are not a part of LC you can enter their name in the "\* Ext reference name" field and then add their email.

| ATTACH FILES          |                                       |
|-----------------------|---------------------------------------|
| Files                 | 1 Upload                              |
| REFERENCE             |                                       |
| Reference user        | Start typing and wait for suggestions |
| * Ext reference name  |                                       |
| * Ext reference email |                                       |
|                       |                                       |
|                       |                                       |

## 10 Click "Next"

|              | _          |   |
|--------------|------------|---|
|              |            |   |
|              |            |   |
|              |            |   |
|              |            |   |
|              |            |   |
| Firster 2005 | 1          |   |
| ggestions    |            |   |
|              |            |   |
|              |            |   |
|              |            |   |
|              |            |   |
|              |            |   |
|              | Close Next |   |
|              |            |   |
|              |            | 2 |
|              |            |   |

**11** Enter a title for your service experience as well as your role and a short description of the work or service you performed. You'll also select an experience type, choose "Community service event."

| (0) | * Experience title | Sorting Food                                   |                  |
|-----|--------------------|------------------------------------------------|------------------|
|     |                    |                                                |                  |
| Q   | Role               | Volunteer                                      | Created <b>V</b> |
|     |                    | Ex: In charge of A, B, C                       | *                |
| I   | Description        | We sorted various food items for the food bank |                  |
| I   | * Experience type  | - Select -                                     |                  |
|     |                    |                                                |                  |
|     | * Start date       |                                                |                  |
|     |                    | Format: dd MMM yy                              |                  |
|     | End date           |                                                |                  |
|     |                    | - Select -                                     |                  |
|     |                    | Community service event                        |                  |
|     | Paid               | Social event                                   |                  |
|     |                    | Other                                          |                  |
|     |                    |                                                |                  |
|     |                    |                                                |                  |

## 12 Use the "Start date" and if needed the "End date" field to enter the date you performed the service work.

|                   | Ex in charge of A, B, C                        |
|-------------------|------------------------------------------------|
| Description       | We sorted various food items for the food bank |
|                   |                                                |
| * Experience type | Community service event 🗸                      |
| * Start date      | Format: dd MMM yy                              |
| End date          |                                                |
|                   | Format: dd MMM yy                              |
| Paid              | 🔿 Yes 🔘 No                                     |
|                   |                                                |

## **13** Click the "No" field.

| * Experience type | Community service event |
|-------------------|-------------------------|
| * Start date      | 09 Jul 24               |
|                   | Format: dd MMM yy       |
| End date          | 09 Jul 24               |
|                   | Format: dd MMM yy       |
| Paid              | Yes No                  |
|                   |                         |
|                   |                         |
|                   |                         |
|                   |                         |
|                   |                         |

**14** Click "Save." This will send your service hours to be verified. Once they are verified they will count towards your LC Credentials.

| Close |
|-------|
|       |